## **Class Rosters Not Displaying in Hero**

1) Please first confirm that the correct <u>active term(s)</u> is set and that the bell schedule is set/configured as needed for the missing roster(s) to appear. If this does not resolve the issue, follow the next steps.

2) Look up a student that should be appearing on that teacher's roster.

3) Select the "schedule" tab and then hover over the teacher's name to reveal the instructor code.

|   | Anthony (   | Chandler 17 | points 76179         |                  |                      | S TRACK STUDENT | 🖨 PRINT TEMP ID | PRINT HISTORY | L EDIT STUDENT |
|---|-------------|-------------|----------------------|------------------|----------------------|-----------------|-----------------|---------------|----------------|
| 8 | Information | Schedule    | Vehicle              | Behavlor History | Referral History     | Keys            |                 |               |                |
| Ŧ | Schedule    |             |                      |                  |                      |                 |                 |               |                |
| q |             |             |                      |                  |                      |                 |                 |               |                |
| ~ | Term        | Period      | Course               |                  | Instructor           |                 |                 | Room          |                |
| Ē | Full Year   | 1           | Biology              |                  | Teacher Demo3        |                 |                 | Sci Lab 1     |                |
| E | Full Year   | 2           | Chorus               |                  | Teacher Demo5        |                 |                 | A2000         |                |
|   | Full Year   | 3           | Robotics             |                  | bbul yet             |                 |                 | A1110         |                |
|   | Full Year   | 4           | Journalism Ethics II |                  | Javaun Pena          |                 |                 | A1109         |                |
|   | Full Year   |             |                      |                  | Daniel Teacher (Code | : 180)          |                 |               |                |
| ~ | Full Year   | 6           | Robotics II          |                  | Daniel Teacher       |                 |                 | E3101         |                |

4) Login to the <u>Set-Up Portal</u> with your Hero credentials.

5) Show all the users in the account and select the correct teacher's name.

| Ø | Users Roles           |           |            |                       |                  |        |                            |   |
|---|-----------------------|-----------|------------|-----------------------|------------------|--------|----------------------------|---|
| 1 | SHOW ALL              |           |            |                       |                  |        |                            |   |
| ٨ | dh                    |           |            | Show Inactive Users   |                  |        |                            | + |
| 2 | Login ID              | Last Name | First Name | School                | Role             | Active | Last Login                 |   |
|   | dhaithcox@herok12.com | Halthcox  | Daniel     | Daniel H. High School | All Rights       | Yes    | 08/19/2019 01:37:31 PM EST |   |
| R | dhteacher@herok12.com | Teacher   | Daniel     | Daniel H. High School | Hero Teachers_IM | Yes    | 08/19/2019 01:33:10 PM EST |   |
| 소 |                       |           |            |                       |                  |        |                            |   |

6) Type the instructor code into the field titled "Optional Teacher ID."

7) Click "save" at the lower right corner of the screen. Have the user then logout of Hero and back in to see if the rosters now show.

| : Login Information       |                                                        |
|---------------------------|--------------------------------------------------------|
| Login ID (E-Mail address) | Optional Teacher ID                                    |
| dhteacher@herok12.com     | teachers? If so, enter it below. This is not required. |
| Password                  | 180                                                    |
|                           | Ortional External Liner Code                           |
| Confirm Descurred         | If your school uses Single Sign-On, enter the External |
| uniim rassworu            | User Code below.                                       |
|                           |                                                        |
| Active 🔽                  |                                                        |
|                           |                                                        |
|                           |                                                        |